## ☆☆ 行き先を探す

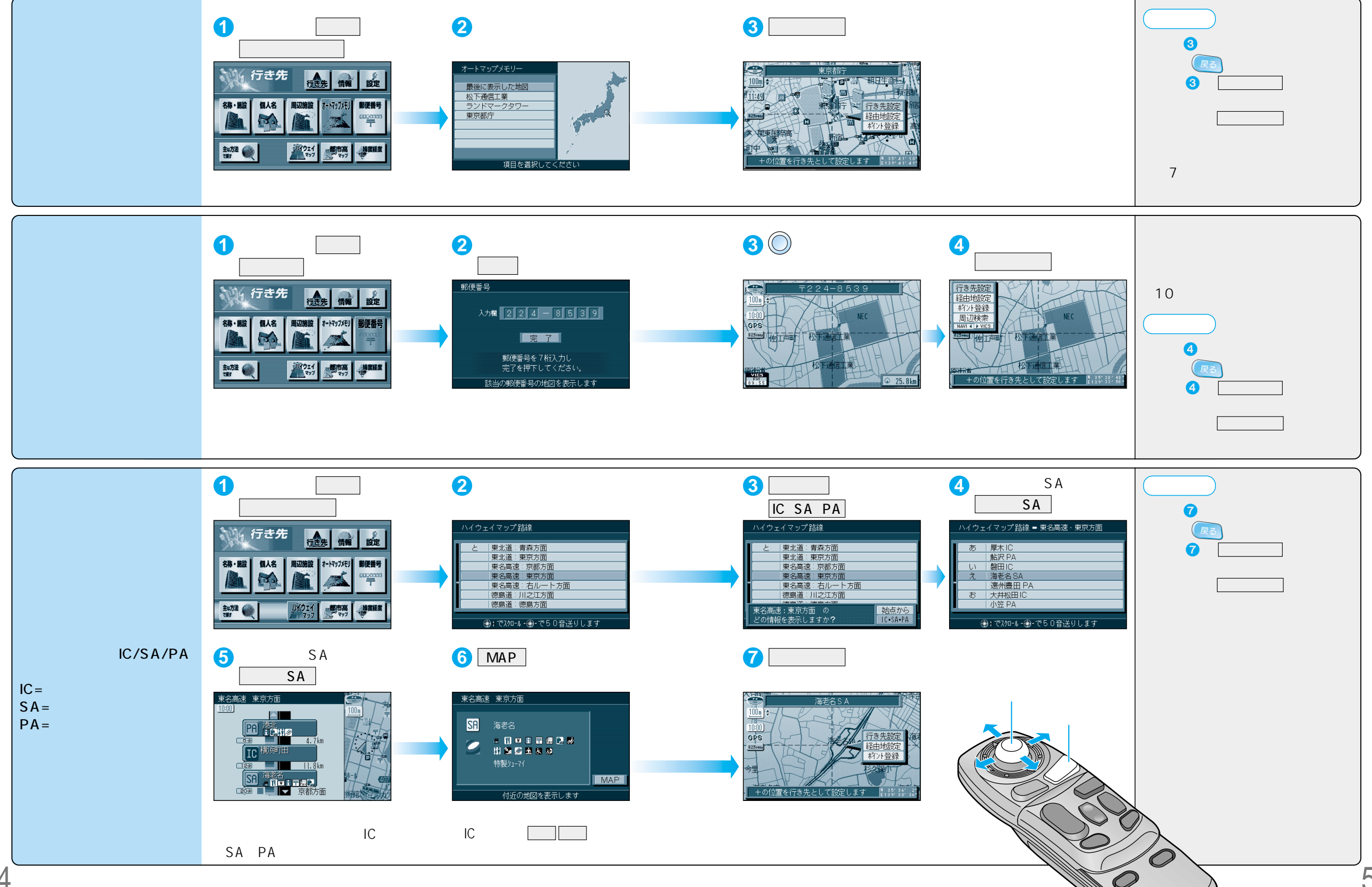

ルートを作る 行き先を探す(以前に検索した地図で探す/郵便番号で探す/ハイウェイマップで探す) 55